**DIMRUS** 

# БАЗОВЫЙ МОДУЛЬ-ПРИЕМНИК «WDM»

Руководство по эксплуатации Версия 1.0

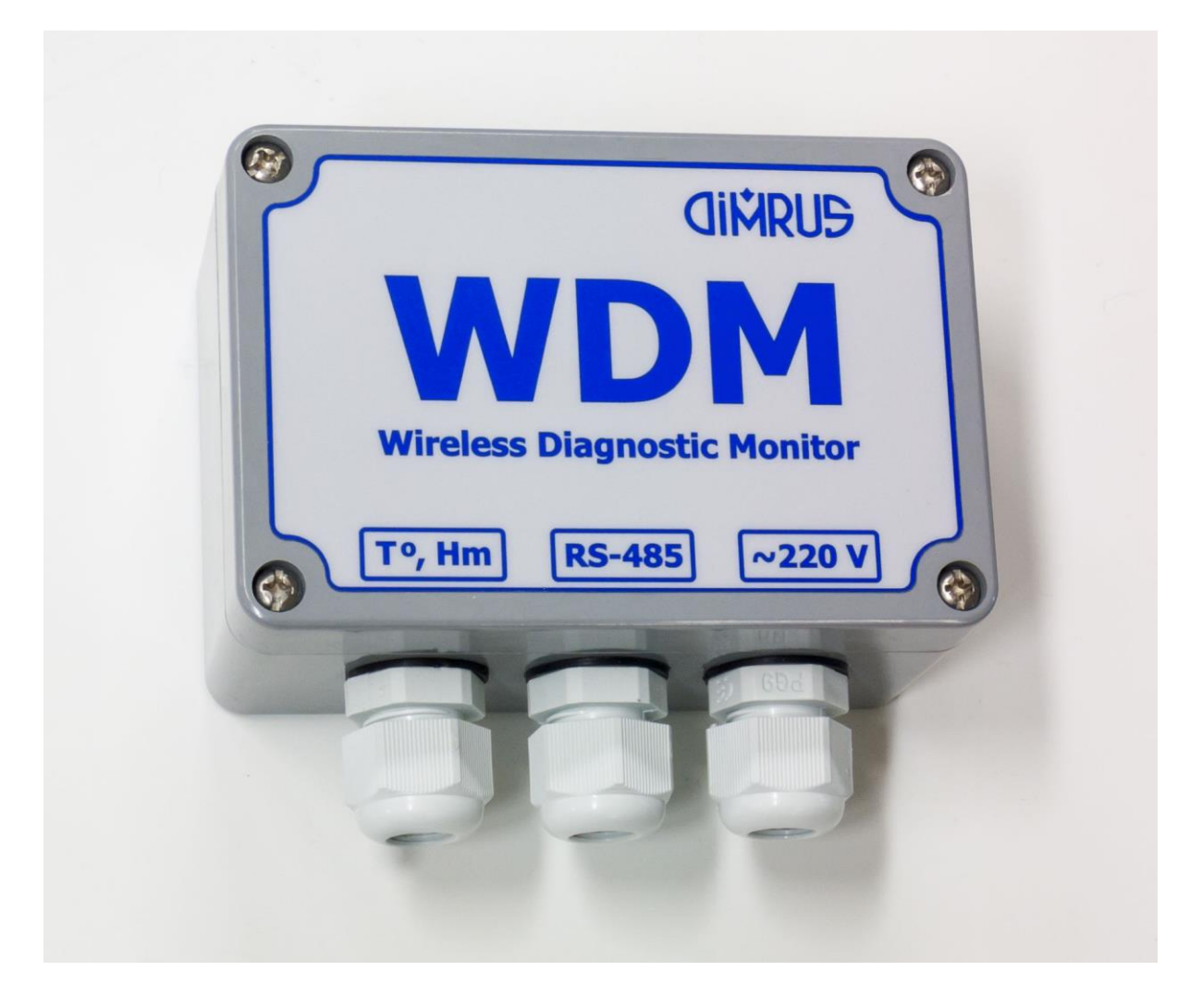

# Оглавление

| 1 | Описа | ние и технические параметры модуля           | 3 |
|---|-------|----------------------------------------------|---|
|   | 1.1   | Введение                                     | 3 |
|   | 1.2   | Технические параметры                        | 3 |
|   | 1.3   | Указания по эксплуатации                     | 3 |
|   | 1.4   | Комплектность                                | 3 |
|   | 1.5   | Подключение модуля                           | 4 |
| 2 | Настр | ойка модуля «WDM»                            | 5 |
|   | 2.1   | Использование программы «WDM Manager»        | 5 |
|   | 2.2   | Использование программы «INVA Config Editor» | 8 |
|   |       |                                              |   |

### 1 Описание и технические параметры модуля

#### 1.1 Введение

Базовый модуль-приемник «WDM» предназначен для приема информации от всех беспроводных интеллектуальных датчиков, разработанных и производимых фирмой «DIMRUS». Это датчики: контроля ОПН, контроля частичных разрядов в баке силовых трансформаторов «TDM-Oil-4», контроля состояния высоковольтных вводов трансформаторов «B-500», контроля температуры проводов ЛЭП «WDM-T» и система мониторинга технического состояния асинхронных и синхронных электродвигателей «FDM».

#### 1.2 Технические параметры

Основные технические данные и характеристики модуля соответствуют данным, приведенным в таблице:

| Число контролируемых датчиков       | 200                |
|-------------------------------------|--------------------|
| Расстояние датчик – приемник, м     | 50 ÷ 100           |
| Интерфейс и протокол связи с АСУ-ТП | RS-485, Modbus/RTU |
| Протокол радиоканала                | Bluetooth 4.1      |
| Напряжение питания, В               | 120 ÷ 250          |
| Потребляемая мощность, Вт           | 5                  |
| Диапазон рабочих температур, °С     | -40 ÷ +60          |
| Габаритные размеры модуля, мм       | 120 x 100 x 55     |
| Вес модуля, кг                      | 0,4                |

#### 1.3 Указания по эксплуатации

При эксплуатации изделия необходимо соблюдать следующие особые условия:

- Прибор в процессе эксплуатации необходимо оберегать от падений, ударов посторонними предметами, которые могут нарушить целостность оболочки изделия.
   Запрещается эксплуатировать изделие с поврежденными частями оболочки.
- Ремонт аппаратуры должен производиться предприятием-изготовителем или в специализированных мастерских.

#### 1.4 Комплектность

Прибор поставляется в картонной упаковке. Комплектность поставки приведена в таблице:

| Наименование             | Количество |
|--------------------------|------------|
| Прибор марки «WDM»       | 1          |
| Руководство пользователя | 1          |
| Паспорт                  | 1          |

#### 1.5 Подключение модуля

Подключение базового модуля осуществляется кабелем питания и медной «витой парой», предназначенной для передачи информации в систему АСУ-ТП по протоколу Modbus/RTU.

Базовый модуль-приемник «WDM» монтируется на подстанции в зоне прямой видимости датчиков.

Для повышения диагностической информативности работы всей системы мониторинга к модулю «WDM» могут быть подключены дополнительный датчик температуры и влажности окружающей среды.

Модуль может быть запитан как от сети переменного тока напряжением 120 ÷ 250В, так и от сети постоянного тока напряжением 5В силой тока 1А.

На рисунке приведено расположение разъемов подключения информационных кабелей и кабелей питания, при снятии крышки модуля:

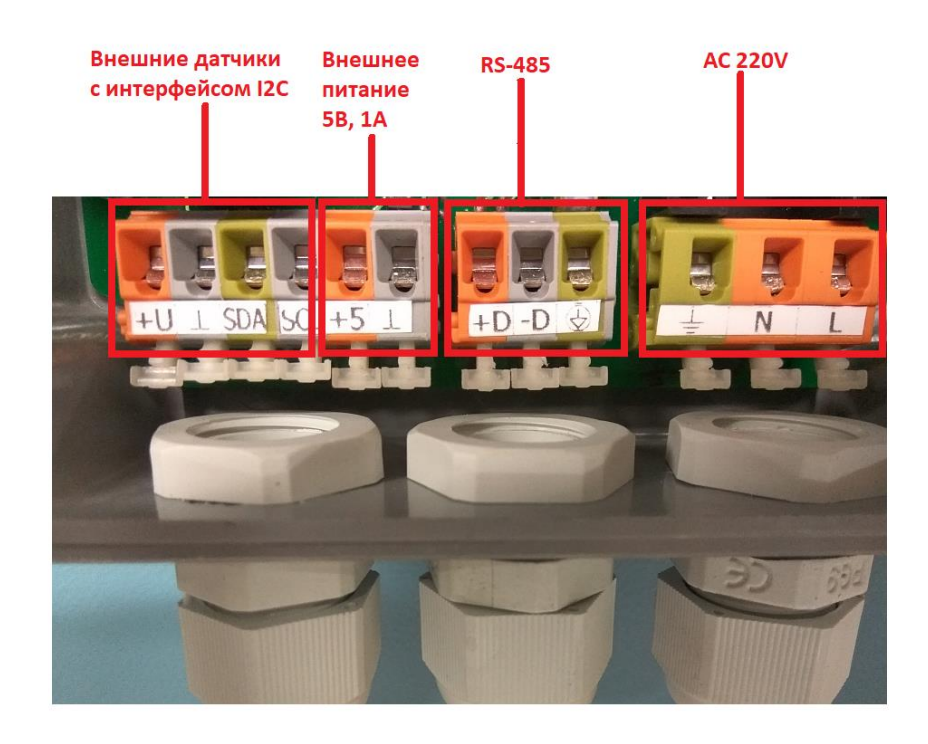

# 2 Настройка модуля «WDM»

#### 2.1 Использование программы «WDM Manager»

Для настройки модуля наиболее удобно использовать программу «WDM Manager», внешний вид которой приведен ниже:

| 📀 WDM Manager: COM23 (247)                        |                                    |                                               |  |
|---------------------------------------------------|------------------------------------|-----------------------------------------------|--|
| Датчик ОПН<br>СКЗ тока: 0 мА<br>до-66-78-00-79-85 | 16.01.2018 10:50:54 (RSSI=-79 dBm) | <ul> <li>Версия Платы</li> <li>516</li> </ul> |  |
| Датчик Температуры<br>Температура: 24,1 °С        | 16 በ1 2018 10-50-31 /용도()=75 서문m)  | • Версия Программы<br>515<br>о- Температура   |  |
|                                                   |                                    | ● 24,1 °C                                     |  |
|                                                   |                                    | Напряжение батареи<br>3,39 В                  |  |
|                                                   |                                    | € Температура процессора<br>22 °C             |  |
|                                                   |                                    |                                               |  |
| / параметры                                       | сот-порта                          |                                               |  |
|                                                   |                                    |                                               |  |
| монитс                                            | ринг                               |                                               |  |
| 11/                                               | настройка WD                       | М                                             |  |
| $\textcircled{\basis}$                            | —— фильтр д                        | атчиков                                       |  |

Сначала необходимо подключить модуль к компьютеру и задать параметры порта. Для этого на главном окне нажать кнопку «параметры com-порта», будет выведено окно:

| 🝥 Настройки  | соединения с WDM             | × |
|--------------|------------------------------|---|
| Тип подключе | ния                          |   |
| COM          | ✓ Modbus RTU                 | - |
| Aдрес Modbus | :                            |   |
| 247          |                              |   |
| Параметры    |                              |   |
| СОМ порт     | MOXA USB Serial Port (COM23) | • |
| Скорость     | 9600                         | • |
| Паритет      | None                         | • |
| Биты данных  | 8                            |   |
| Стоп биты    | One                          | • |
|              | Сохранить Отмен              | a |

Здесь приведены параметры, выставленные в модуле WDM по умолчанию с заводаизготовителя. Эти параметры можно будет сменить в дальнейшем при настройке прибора. Далее можно посмотреть активность приборов в сети. Для чего необходимо нажать на кнопку «мониторинг». Мобильные датчики температуры передают данные через интервал 60 секунд. Поэтому требуется несколько минут, чтобы все данные были видны:

| 🛞 WDM Manager: COM23 (247)                                   |                                    |                                  | - 🗆 X |
|--------------------------------------------------------------|------------------------------------|----------------------------------|-------|
| Датчик ОПН<br>СКЗ тока: 0 мА<br><sup>А0-E6-F8-CD-79-85</sup> | 16.01.2018 10:46:29 (RSSI=-75 dBm) | • Версия Платы<br>516            |       |
| Датчик Температуры<br>Температура: 24 °С                     |                                    | • Версия Программы<br>515        |       |
| B0-B4-48-EA-72-84                                            | 16.01.2018 10:46:29 (RSSI=-75 dBm) | ∭ Температура<br>● 24 °C         |       |
|                                                              |                                    | Напряжение батареи<br>3,39 В     |       |
|                                                              |                                    | ратература процессора<br>● 22 °C |       |
|                                                              |                                    |                                  |       |
|                                                              |                                    |                                  |       |
|                                                              |                                    |                                  |       |
|                                                              |                                    |                                  |       |
|                                                              |                                    |                                  |       |

Чтобы датчики были доступны по протоколу Modbus/RTU им надо присвоить адреса в настройках модуля. Для этого необходимо нажать кнопку «настройка WDM», будет выведено окно:

| 🍈 Конфигурация V         | VDM                 |        |               | - 🗆 X            |
|--------------------------|---------------------|--------|---------------|------------------|
| Датчики                  |                     |        | Настройки сое | единения с WDM   |
| Aдрес Modbus             | Адрес датчика       | Датчик | Agpec Modbus  | 247              |
| 1                        | 98-07-2D-10-BD-84   |        | CHODOCTH      | 115200           |
| 2                        | 98-07-2D-10-BB-03   |        | скороств      | 113200           |
| 3                        | 98-07-2D-10-C4-02   |        | Паритет       | Нет *            |
| 4                        | 98-07-2D-10-BE-03   |        | Биты данных   | 8 *              |
| 5                        | 98-07-2D-10-E5-82   |        | Стол биты     | 1 *              |
| 6                        | 98-07-2D-10-C2-82   |        |               | •                |
| 7                        | 98-07-2D-10-BE-07   |        |               |                  |
| 8                        | 98-07-2D-10-E7-82   |        |               |                  |
| 9                        | 98-07-2D-10-B9-87   |        |               |                  |
| 10                       | 98-07-2D-10-E3-87   |        |               |                  |
| 11                       | 98-07-2D-10-E3-81   |        |               |                  |
| 12                       | 98-07-2D-10-E8-82   |        |               |                  |
| 13                       | 98-07-2D-10-AD-01   |        |               |                  |
| 14                       | 98-07-2D-10-C3-05   |        |               |                  |
| 15                       | 98-07-2D-10-BC-06   |        |               |                  |
| 16                       | 98-07-2D-10-B8-04   |        |               |                  |
| 17                       | 98-07-2D-10-F7-01   |        | r             |                  |
| Добавить Удалить         |                     |        |               |                  |
| Сброс                    |                     |        |               |                  |
| <br>Получить адреса устр | ойств из приложения |        |               |                  |
|                          |                     |        |               |                  |
|                          |                     |        |               | Сохранить Отмена |

В этом окне можно сменить настройки последовательного порта прибора (справа) а также поставить соответствие MAC-адресу датчика и Modbus адреса (слева). Если будут

изменены настройки соединения, то для дальнейшей работы следует также поменять настройки порта (кнопка «параметры com-порта») в главном окне.

Прибор поддерживает 246 модулей. Следует выбрать те адреса, которые не используются другими приборами в сети RS-485.

При нажатии на ссылку «Получить адреса устройств из приложения» будут автоматически добавлены МАС-адреса всех обнаруженных датчиков:

|   | 💿 Конфигурация W      | DM                 |                    |               | _ □             | × |
|---|-----------------------|--------------------|--------------------|---------------|-----------------|---|
|   | Датчики               |                    |                    | Настройки сое | единения с WDM  |   |
|   | Agpec Modbus          | Адрес датчика      | Датчик             | Адрес Modbus  | 247             |   |
|   | 1                     | A0-E6-F8-CD-79-85  | Датчик ОПН         | Скорость      | 115200          | • |
|   | 2                     | B0-B4-48-EA-72-84  | Датчик Температуры | 0             | 11              |   |
|   |                       |                    |                    | Паритет       | нет             | - |
|   |                       |                    |                    | Биты данных   | 8               | • |
|   |                       |                    |                    | Стоп биты     | 1               | • |
|   | Добавить Удалить      |                    |                    |               |                 |   |
|   | Сброс                 |                    |                    |               |                 |   |
| 1 | Получить адреса устро | йств из приложения |                    |               |                 |   |
|   |                       |                    |                    |               | Сохранить Отмен | a |

Также можно добавить приборы вручную. После нажатия кнопки «Сохранить» прибор будет отвечать на запросы Modbus/RTU по выбранным Modbus-адресам.

Описание Modbus регистров приведено в соответствующих руководствах на радиодатчики ООО «Димрус». Например, регистры датчиков температуры приведены в таблице 1.

|           |                        |           |        |          | Табл. 1  |
|-----------|------------------------|-----------|--------|----------|----------|
| A = p = e | Парамотр               | Единицы   | Тип    | Значение | Значение |
| Адрес     | параметр               | измерения | данных | *A       | +B       |
| 10        | Версия платы           |           | UINT16 | 1        | 0        |
| 11        | Версия программы       |           | UINT16 | 1        | 0        |
| 12        | Напряжение батареи     | В         | UINT16 | 0,001    | 0        |
| 13        | Температура            | °C        | INT16  | 0,01     | -70      |
| 14        | Температура процессора | °C        | INT8   | 1        | -70      |
| 16001     | Уровень сигнала        | дБм       | INT8   | 1        | 0        |
| 16000     | Таймаут                |           | UINT8  | 1        | 0        |

### 2.2 Использование программы «INVA Config Editor»

Также можно работать с датчиками температуры через программу «INVA». Для этого необходимо добавить прибор с типом «BLE» и прописать необходимые регистры в программе «INVA Config Editor»:

| екты                             | Параметры "BLE                          | , temp 1"                                   |                          |                                   |
|----------------------------------|-----------------------------------------|---------------------------------------------|--------------------------|-----------------------------------|
| 🗐 Inva                           | Наименование                            | BLE, temp 1                                 |                          |                                   |
| 🔺 💽 Новый агрегат                | Тип прибора:                            | BLE                                         | Активность:              | <b>√</b>                          |
| BLE, temp 1                      | Протокол                                | DEFAULT -                                   | Частота опроса (сек.):   | 1                                 |
|                                  | Тип связи:                              | COM .                                       | Modbus adpec (1-255):    | 1                                 |
|                                  | Параметры                               |                                             | Уникальный номер (ASDU): | 1                                 |
| • 10 PW Version                  | СОМ Пор                                 | т: COM4 -                                   |                          |                                   |
| <ul> <li>m Sw version</li> </ul> | Скорост                                 | ь: 115200 -                                 |                          |                                   |
| • 12 Батарея                     | Биты данны:                             | x: 8 -                                      |                          |                                   |
| 13 Температура                   | C A A A A A A A A A A A A A A A A A A A |                                             |                          |                                   |
| 14 Температура процессора        | Стоповые бить                           | a: 1 🔹                                      |                          |                                   |
| 16001 Уровень сигнала            | Четност                                 | ь: None 👻                                   |                          |                                   |
| 🔺 📶 Статус                       |                                         |                                             | -                        |                                   |
| 16000 Таймаут                    | Дата и время                            |                                             | Разное                   |                                   |
| <b>~</b>                         |                                         |                                             | Сохранять только значени | ия (игнорировать исходные данные) |
| OPN 1                            | 🖌 Запрет уста                           | новки времени прибора                       |                          |                                   |
| U/N: 2 Modbus: 4                 | Источник с                              | инхр. системного времени                    |                          |                                   |
|                                  |                                         | interenting of personal and a second second |                          |                                   |
| > BLC, temp new 1                |                                         |                                             |                          |                                   |

Датчики также можно настроить путем вызова контекстного меню «Настройки прибора»:

| 🟮 Inva Config Editor < | 192.168.8.59:blesens>            |                 |
|------------------------|----------------------------------|-----------------|
| Файл База дан          | ных Инструменты                  |                 |
| 💈 🧭 Сервер (опрос      | приборов) 🗭 Передача данных (МЭК | (60870-5-104)   |
| Объекты                |                                  | Параметры "BLE, |
| 🔺 🛄 Inva               |                                  | Наименование    |
| 🔺 🧿 Новый агре         | rat                              | Тип прибора: Е  |
| ▲ ③ BLE, ter           | np 1                             | Протокол [      |
| 0,                     | Настройки прибора                |                 |
| ▲ M ⊙                  | Время прибора                    |                 |
| 2                      | Консоль (FC71)                   |                 |
| 3                      | Данные                           |                 |
| <i>∈ f</i> (x)         | Функции и зависимости            |                 |
| 4                      | Экспортировать прибор            |                 |

| дреса датчиков |                   | Г | Тараметры связи       |          |
|----------------|-------------------|---|-----------------------|----------|
| Modbus адрес   | МАС адрес         | ^ | Адрес Modbus (1-247): | 247      |
| 1              | 26:40:26:40:26:42 |   | Скорость:             | 115200   |
| 2              | 26:40:26:40:26:44 |   | Бит данных:           | 5        |
| }              | 26:40:26:40:26:43 |   | Четность:             | Нет      |
| ŧ.             | 01:03:00:00:00:01 |   | Стоповых бит:         | 1        |
| i              | 01:03:00:00:00:02 |   |                       |          |
| 5              | 00:00:00:00:00:00 |   |                       |          |
| 7              | 00:00:00:00:00:00 |   |                       |          |
| 3              | 00:00:00:00:00:00 |   |                       |          |
| 9              | 00:00:00:00:00:00 |   |                       |          |
| 10             | 00:00:00:00:00:00 |   | 🔊 Rlı                 | uetooth° |
| 11             | 00:00:00:00:00:00 |   |                       | SMART    |
| 12             | 00:00:00:00:00:00 |   |                       |          |
| 13             | 00:00:00:00:00:00 |   |                       |          |
| 14             | 00:00:00:00:00:00 |   |                       |          |
| 15             | 00.00.00.00.00.00 |   |                       |          |

MAC адреса, в отличие от программы «WDM Manager», необходимо вводить вручную. Если Modbus адрес не используется, то необходимо ввести в поле MAC-адреса нули.

После настройки всех датчиков, можно добавлять данные уже на схемы в программе «INVA Editor». Подробное описание доступно в руководстве пользователя на программу «INVA».

Краткая информация о фирме:

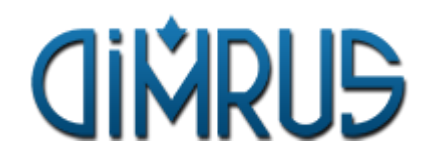

Россия, 614000, г. Пермь, улица Кирова, 70, офис 403 Факс: +7(342)212-84-74 Тел.: +7(342)212-23-18, +7(342)212-88-05 http://www.dimrus.ru E-mail: dimrus@dimrus.ru